## Jakie adresy należy odblokować do poprawnego działania aplikacji Comarch PPK?

Aplikacja Comarch PPK do poprawnego działania wymaga komunikacji z następującymi adresami:

- ws.erp.comarch.pl aktualizacja aplikacji Comarch PPK,
- api.psfinteco.pl wymiana automatyczna z Towarzystwo Funduszy Inwestycyjnych Allianz Polska S.A. (fundusz Allianz SFIO PPK – dawniej Aviva SFIO PPK) oraz Millennium Towarzystwo Funduszy Inwestycyjnych S.A.,
- moventum.com.pl wymiana automatyczna z UNIQA Towarzystwo Funduszy Inwestycyjnych S.A. i Towarzystwo Funduszy Inwestycyjnych Allianz Polska S.A. (fundusz Allianz Plan Emerytalny SFIO PPK)
- ppk.uniqa.pl zawarcie umowy o zarządzanie online z UNIQA Towarzystwo Funduszy Inwestycyjnych S.A.,
- moventum.com.pl zawarcie umowy o zarządzanie online z Towarzystwo Funduszy Inwestycyjnych Allianz Polska S.A. (fundusz Allianz Plan Emerytalny SFIO PPK)

Komunikacja z tymi adresami odbywa się przy użyciu protokołu **https** (port **443**).

Gdzie

ustawić

port

## wykorzystywany w komunikacji z serwerem SQL?

Komunikacja aplikacji z serwerem SQL może odbywać się poprzez port podany przez Użytkownika. Aby ustawić własny port, za pomocą którego będzie odbywała się komunikacja należy w pliku *appsettings.json* (znajdującym się w lokalizacji %*ProgramData*%\*Comarch PPK*) w sekcji *AppConfig* dodać pole **CustomPortForSQL** wskazując odpowiedni port.

Informację, jak odnaleźć port, po którym powinna następować komunikacja aplikacji z serwerem SQL można odnaleźć w pytaniu <u>Nie mogę się połączyć z serwerem SQL – co zrobić?</u>

Przykład
W poniższym przykładzie zastosowano port 1433. Dodatkowo
należy pamiętać o dodaniu przecinka na końcu zmiennej powyżej
dodanego wpisu.
"AppConfig": {
 "UseExternalProvider": false,
 "ExternalProviderFilePath": "",
 "UseExtraFieldForLogin": false,
 "ExtraFieldLabel": "",
 "ExtraFieldSelectValues": [],
 "Port": "",
 "DatabaseFolder": "",
 "LServerUri": "",
 "CustomPortForSql": 1433
}

## Gdzie ustawić ręcznie nazwę serwera SQL?

Aby ustawić ręcznie nazwę serwera SQL należy w pliku **appsettings.json** (znajdującym się w lokalizacji %*ProgramData*%\*Comarch PPK*) w sekcji *AppConfig* dodać wpis **"ServerOverride":** wskazując nazwę odpowiedniego serwera.

Przykład
W poniższym przykładzie użyto serwera "SQL\_2016". Dodatkowo
należy pamiętać o dodaniu przecinka na końcu zmiennej powyżej
dodanego wpisu.
"AppConfig": {
 "UseExternalProvider": false,
 "ExternalProviderFilePath": "",
 "UseExtraFieldForLogin": false,
 "ExtraFieldLabel": "",
 "ExtraFieldSelectValues": [],
 "Port": "",
 "DatabaseFolder": "",
 "MLServerUri": "",
 "ServerOverride": "SQL\_2016"
}

W przypadku, gdy dostęp do serwera SQL jest możliwy tylko poprzez jego adres IP to zamiast jego nazwy należy podać jego adres IP.

```
Przykład
W poniższym przykładzie użyto serwera o IP: 10.100.1.10.
"AppConfig": {
    "UseExternalProvider": false,
    "ExternalProviderFilePath": "",
```

```
"UseExtraFieldForLogin": false,
"ExtraFieldLabel": "",
"ExtraFieldSelectValues": [],
"Port": "",
"DatabaseFolder": "",
"MLServerUri": "",
"ServerOverride": "10.100.1.10"
}
```

W przypadku, gdy serwer SQL posiada nazwaną instancję należy ją poprzedzić dwoma znakami "∖"

Przykład
W poniższym przykładzie użyto instancji OPTIMA:
SQL\_2016\\OPTIMA

10.100.1.10\\OPTIMA